SPMS-Target Setting

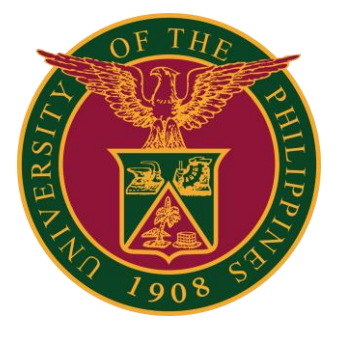

**QUICK GUIDE** 

### Navigator

### Step 1: On the Navigator, go to **UP Employee Self Service > SPMS > Performance Management**.

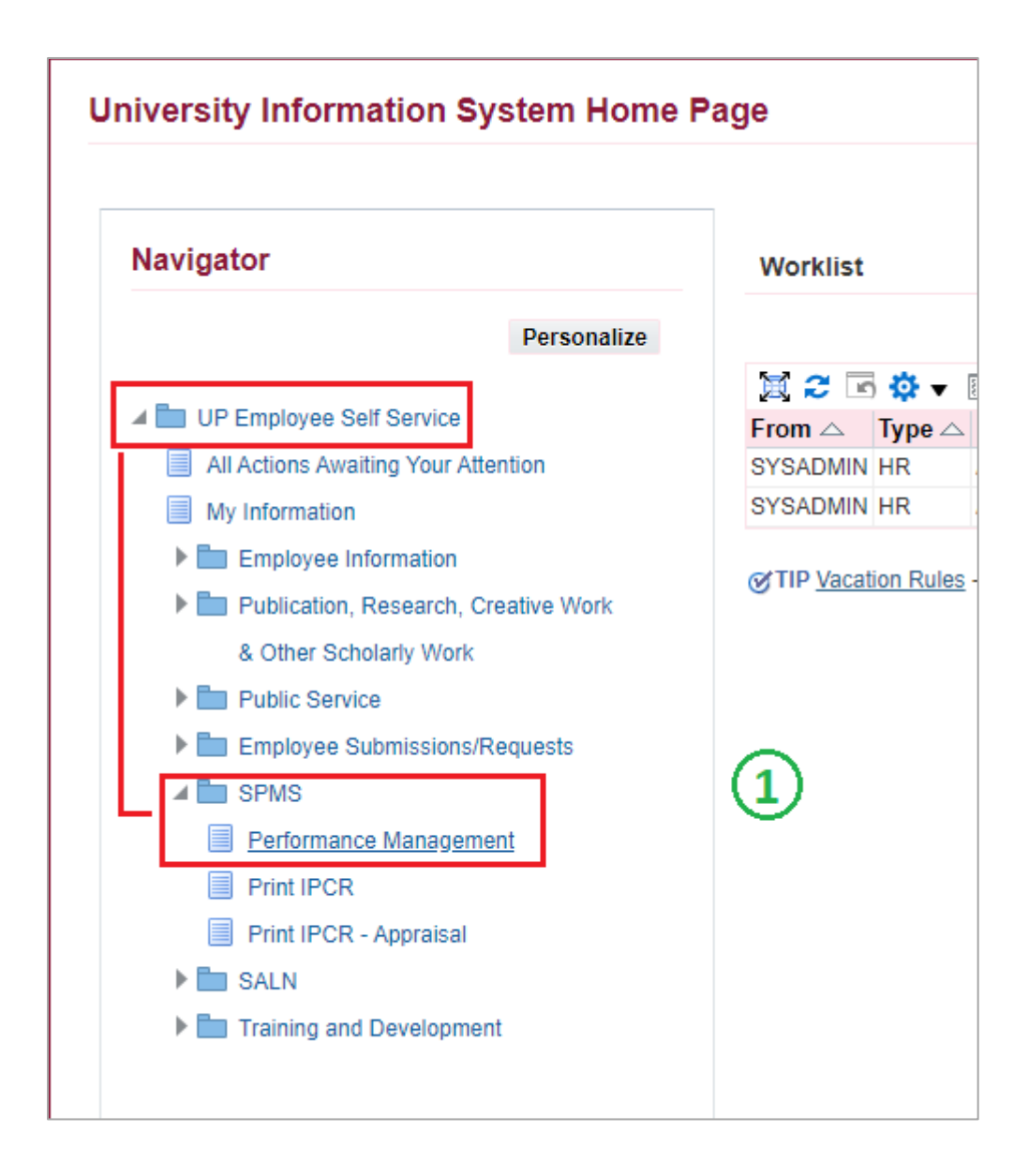

# Set Tasks and Targets

### Step 2: Go to *Plan* and on <u>Set Tasks and Targets</u>, Go to Task.

| erformance Management      | Management Appraisals                  |                             |                      |            |  |  |  |  |  |  |
|----------------------------|----------------------------------------|-----------------------------|----------------------|------------|--|--|--|--|--|--|
| On this page, you can acce | ess your development functions and vie | w Performance management no | tification messages. |            |  |  |  |  |  |  |
| Performance Mana           | gement Task List                       |                             |                      |            |  |  |  |  |  |  |
| S 🔅 🗸                      |                                        | ~                           |                      |            |  |  |  |  |  |  |
| Expand All   Collapse All  |                                        | (2                          | )                    |            |  |  |  |  |  |  |
| \$                         |                                        | C                           |                      |            |  |  |  |  |  |  |
| Focus Task                 |                                        | Start Date                  | End Date             | Go to Task |  |  |  |  |  |  |
| UP SPM                     | S I 2022 (IPCR)                        | 01-Jan-2022                 | 31-Jul-2022          |            |  |  |  |  |  |  |
| Set Task                   | s and Targets                          | 01-Jan-2022                 | 31-Jan-2022          | 酃          |  |  |  |  |  |  |
| View Su                    | pmitted Tasks and Targets              | 01-Jan-2022                 | 31-Jul-2022          | 區          |  |  |  |  |  |  |
| Annraisa                   | I Individual                           | 01-Jul-2022                 | 31-Jul-2022          | 殿          |  |  |  |  |  |  |

#### Step 3: Click Add Tasks and Targets.

| Performa<br>Set Ta | ance Manag<br>asks an | id Ta         | ><br>irgets       |                                  |                                 |                      |                    |                |                     |                            |         |        |           |        |
|--------------------|-----------------------|---------------|-------------------|----------------------------------|---------------------------------|----------------------|--------------------|----------------|---------------------|----------------------------|---------|--------|-----------|--------|
|                    | (3)                   |               |                   |                                  |                                 | St                   | Name<br>art Date   | UP SI<br>01-Ja | PMS I 20.<br>n-2022 | 22 (IPCR)                  |         |        |           |        |
| MOODT              | U                     | Dises         | a alfala bhaa     | On a hulling when                |                                 | Fu<br>Dep            | ll Name<br>artment |                |                     |                            |         |        |           |        |
| Add Ta             | asks and T            | argets        | Copy 1            | Save button wr<br>fasks and Targ | ets Save                        | s are made.          |                    |                |                     |                            |         |        |           |        |
| Details            | Function<br>Name      | Start<br>Date | Function<br>Group | Percent<br>Distribution          | Key<br>Performance<br>Indicator | Measures<br>(Metric) | Targets            | Goal           | Budget              | Accountable<br>Office/Unit | Remarks | Update | Duplicate | Delete |
|                    | No results found.     |               |                   |                                  |                                 |                      |                    |                |                     |                            |         |        |           |        |

## **Create Tasks and Targets**

Step 4: Fill-up all the **Required Fields**. Note: You can still also fill-up other non-required fields, but it is optional.

| Performance Management > Set Tasks and Targets ><br>Create Tasks and Targets                |                                                                                 |
|---------------------------------------------------------------------------------------------|---------------------------------------------------------------------------------|
| * Indicates required field                                                                  |                                                                                 |
|                                                                                             | Name UP SPMS I 2022 (IPCR)<br>Start Date 01-Jan-2022<br>Full Name<br>Department |
| * Function Name<br>Created By<br>* Start Date<br>* Function Group<br>* Percent Distribution | Additional Tasks v                                                              |
| Description Attachments * Key Performance Indicator                                         |                                                                                 |
| * Measures (Metric)                                                                         |                                                                                 |
| * Target                                                                                    |                                                                                 |
| Actual Accomplishments                                                                      |                                                                                 |
| Goal                                                                                        | ~                                                                               |
| Budget                                                                                      |                                                                                 |
| Accountable Office/Unit                                                                     |                                                                                 |
| Quality                                                                                     | ×                                                                               |
| Efficiency                                                                                  | ~                                                                               |
| Timeliness                                                                                  | ×                                                                               |
| Remarks                                                                                     |                                                                                 |

## **Create Tasks and Targets**

#### Step 5: Click either Apply or Apply and Create Another.

| Indicates required field                                                                    |                                                                                                    | Cancer Apply and Create Anounce Apply                                                                               |
|---------------------------------------------------------------------------------------------|----------------------------------------------------------------------------------------------------|----------------------------------------------------------------------------------------------------|
| * Function Name<br>Created By<br>* Start Date<br>* Function Group<br>* Percent Distribution | Name UP SPMS I 2022 (IPCR)<br>Start Date 01-Jan-2022<br>Full Name<br>Department<br>Sample Function 1<br>Core/Support Function V<br>50 V 1 | Tasks and Targets Setting Deadline 31-Jan-2022<br>End Date 31-Jul-2022<br>Assignment Number Job Name Administrative |
| * Key Performance Indicator                                                                 | Sample KPI 1                                                                                                    |                                                                                                    |
| * Measures (Metric)                                                                         | Sample Measure 1                                                                                                    |                                                                                                    |
| * Target                                                                                    | Sample Target 1                                                                                                    |                                                                                                    |
| Actual Accomplishments                                                                      |                                                                                                    |                                                                                                    |
| Goal                                                                                        | ~                                                                                                    |                                                                                                    |
| Budget                                                                                      |                                                                                                    |                                                                                                    |
| Accountable Office/Unit                                                                     |                                                                                                    |                                                                                                    |
| Quality                                                                                     | ×                                                                                                    |                                                                                                    |
| Efficiency                                                                                  | ~                                                                                                    |                                                                                                    |
| Timeliness                                                                                  | ~                                                                                                    |                                                                                                    |
|                                                                                             |                                                                                                    |                                                                                                    |

# **Review and Submit**

Step 6: Make sure that the **Total Percent Distribution** of all Targets equals to **100** before you submit.

Step 7: Click Finish to submit for Supervisor's Approval.

| e Management ≽<br><mark>ks and Targets</mark>                                                               |                                                          |                           |                         |                         |                           |                                                        |                                                                  |       | Fi      | inish                    |
|----------------------------------------------------------------------------------------------------|----------------------------------------------------------|---------------------------|-------------------------|-------------------------|---------------------------|--------------------------------------------------------|------------------------------------------------------------------|-------|---------|--------------------------|
| T.NOTE: Blacco elicit the Saus butten unbenauer sharener are                                                | Name UP S<br>Start Date 01-Ja<br>Full Name<br>Department | SPMS I 2022 (<br>Jan-2022 | (IPCR)                  |                         | Tasi                      | ks and Targets Setting De<br>En<br>Assignment N<br>Job | adline 31-Jan-2022<br>d Date 31-Jul-2022<br>umber Administrative | (     | _ر      |                          |
| r NOTE. Please click the Save buildin whenever changes are<br>s and Targets Copy Tasks and Targets Save   🕅 | C                                                        |                           |                         |                         |                           |                                                        |                                                                  |       | \$      | Quick                    |
| unction Name                                                                                                | Start Da                                                 | ate F                     | unction Group           | Percent<br>Distribution | Key Performance Indicator | Measures (Metric)                                      | Targets                                                          | Goal  | Budge . | <ul> <li>View</li> </ul> |
| Sample Function 1                                                                                           | 01-Jan-2                                                 | -2022 🐞                   | Core/Support Function 🗸 | 50 🗸                    | Sample KPI 1              | Sample Measures 1                                      | Sample Target 1                                                  | ,     |         | Shared<br>Objective      |
| Sample Function 2                                                                                           | 01-Jan-2                                                 | -2022 🐞                   | Core/Support Function 🗸 | 50 🗸                    | Sample KPI 2              | Sample Measures 2                                      | Sample Target 2                                                  | · · · |         |                          |
|                                                                                                    |                                                          |                           |                         |                         |                           |                                                        |                                                                  | li    | Þ       |                          |

### Step 8: Click **OK** to confirm.

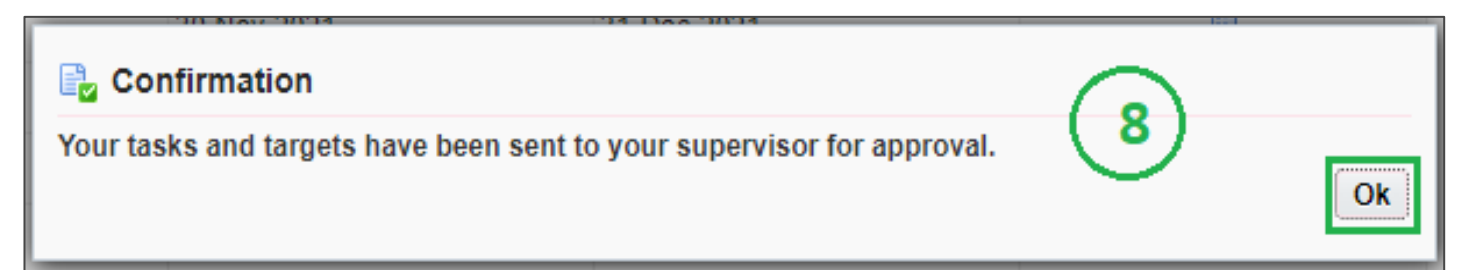